## Vejledning til dokumentation for elektricitet

| BBR Bygnings- og Boligregistret                                        |                           |
|------------------------------------------------------------------------|---------------------------|
| Se BBR-oplysninger Ret BBR-oplysninger Hjælp til                       | BBR-oplysninger           |
| Se BBR-oplysninge                                                      |                           |
| Hjælp til BBR-oplysninger   Få hjælp til hvad du skal rette og hvordan | Hjælp til BBR-oplysninger |
| Erhvervsbygninger i BBR                                                | Erhvervsbygninger i BBR   |

1. Skriv adressen i "Søg på adresse" markeret med gul

2. I det nye vindue skal du gå til "Dokumentation for elektricitet" markeret med gul.

## Sortbærsvej 50, 9000 Xkøbing

## Enhed: Sortbærsvej 50, 9000 Xkøbing

| Enhedens anvendelse: Fritligge  | nde enfamiliehus |  |
|---------------------------------|------------------|--|
| nhedens samlede areal i m2:     | 10 m2            |  |
| Boligareal i m2: 210 m2         |                  |  |
| Antal værelser: 7               |                  |  |
| Toiletforhold: Vandskyllende to | let i enheden    |  |
| Antal toiletter: 2              |                  |  |
| Badeforhold: Badeværelse i en   | ieden            |  |
| Antal badeværelser: 1           |                  |  |
| Køkkenforhold: Eget køkken m    | d afløb          |  |

## <u>Tilbage til toppen</u>

- 3. Klik på "Dokumentation for elektricitet" som er markeret med gul.
- 4. Der vil nu blive downloadet et dokument, som du kan gemme og sende til dit Elselskab.